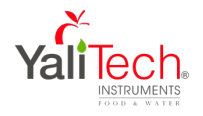

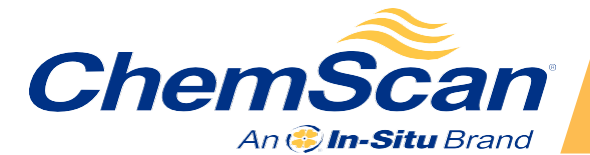

# **RDO-X** Instruction Sheet

 $\checkmark$ 

Set up and deploy your RDO instrument in four simple steps. Read the overview below, and then see the following pages for detailed instructions.

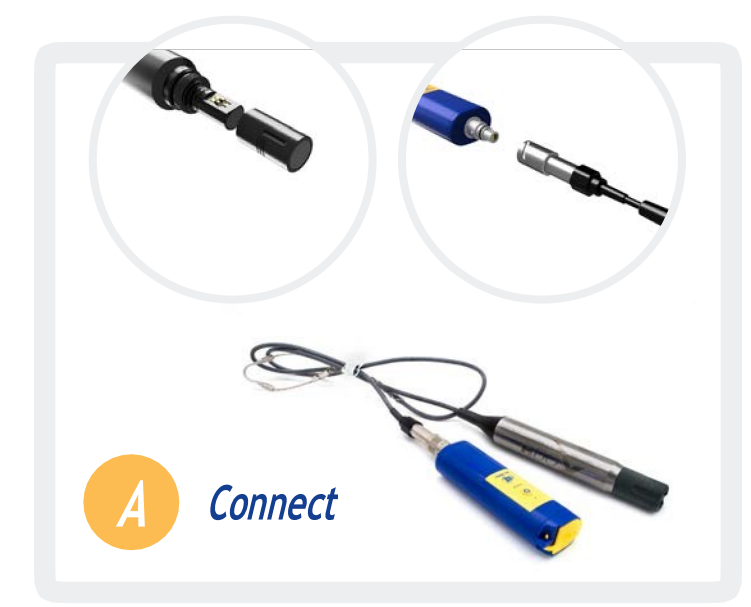

Install the RDO cap and attach the instrument to a Wireless Rugged TROLL Com.

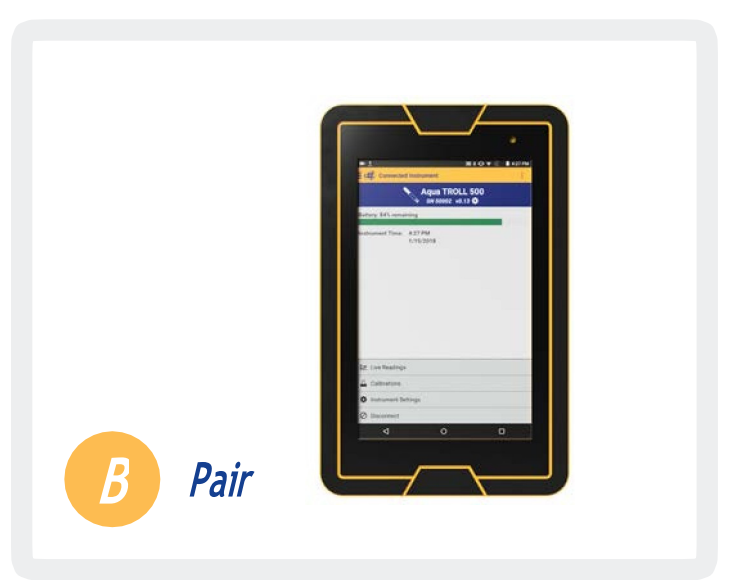

Use the VuSitu mobile app to pair your Wireless TROLL Com with your mobile device.

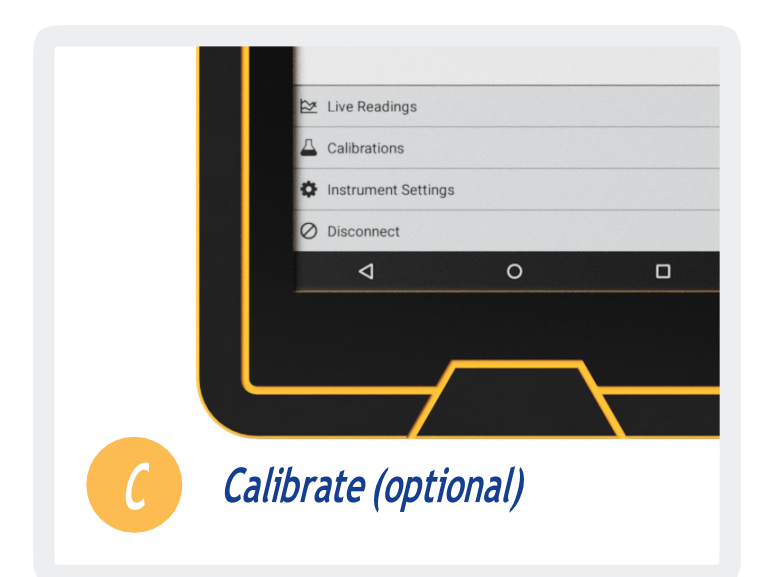

The RDO-X is factory calibrated, but you can perform a calibration at any time with VuSitu. Select **Calibrations** from VuSitu's menu. Follow the onscreen instructions.

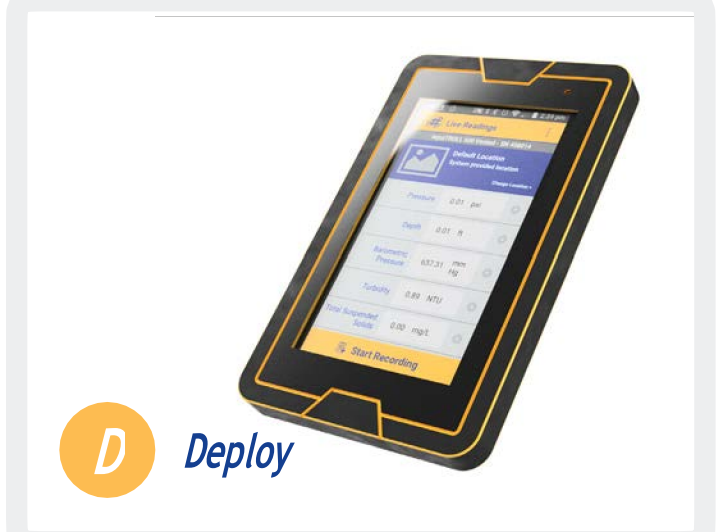

Select **Live Readings** to view real-time readings from the instrument.

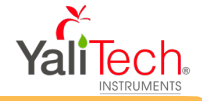

# Part Numbers

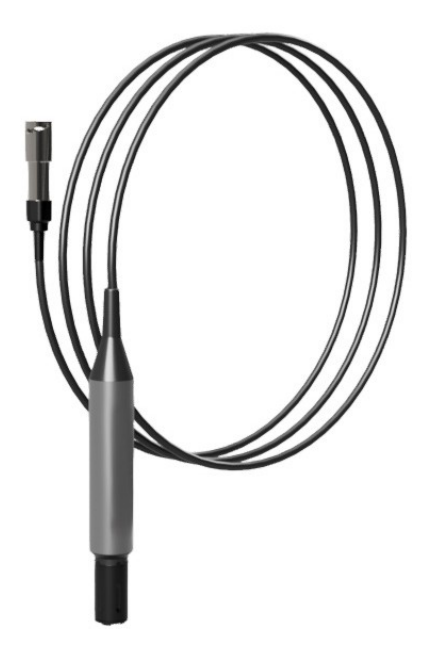

## *Kit #200036*

1 RDO-X with **10 meter** cable

### *Kit #200035*

1 RDO-X with **5 meter** cable

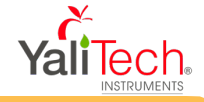

# Getting Started

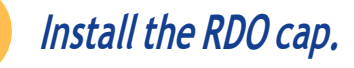

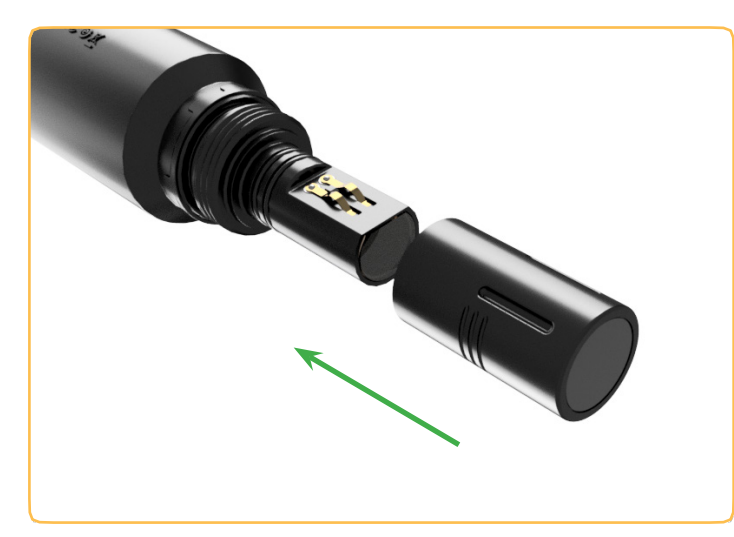

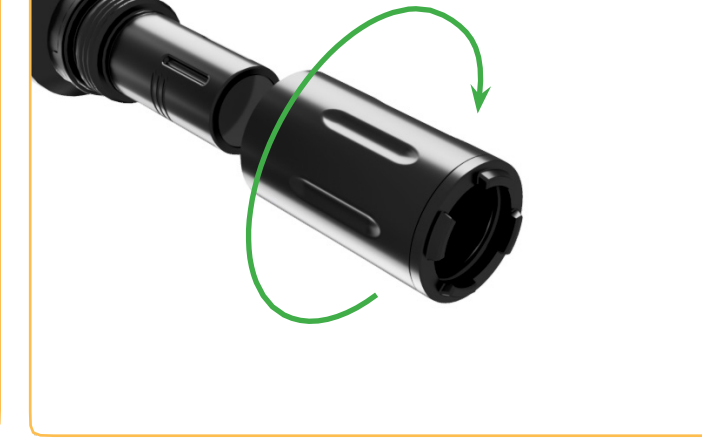

Align the RDO cap so the flat edge on the inside matches up with the flat edge on the sensor. Slide the RDO cap into place.

Slide the nose guard into place and thread it clockwise to install.

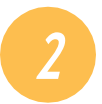

#### Connect the instrument to a Wireless TROLL Com.

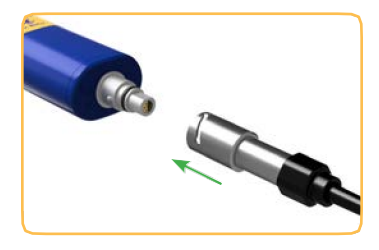

Attach the RDO-X's twistlock connector to the end of the Wireless TROLL Com.

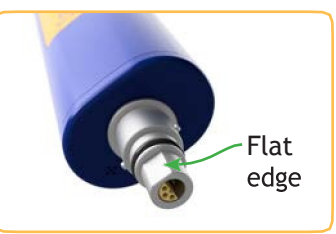

Make sure the flat edges of the connectors align, and then push and twist.

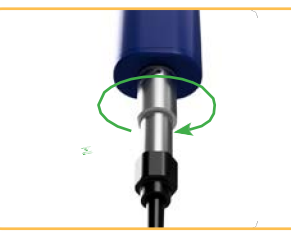

You will hear a click when the cable is connected properly.

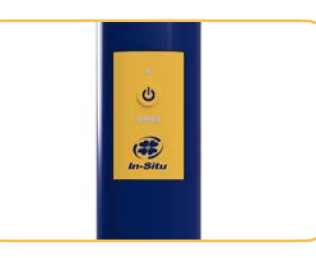

Press the power button on the Wireless TROLL Com.

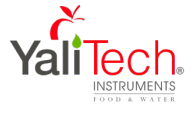

## Pair the Wireless TROLL Com with your mobile device.

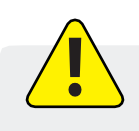

You must have the VuSitu mobile app to use the RDO-X with a mobile device. Download VuSitu from the Google Play Store or the Apple App Store.

# iOS

### Connect 228 PM Connect : Setting Up Instrument C Level TROLL 400 SN 464983

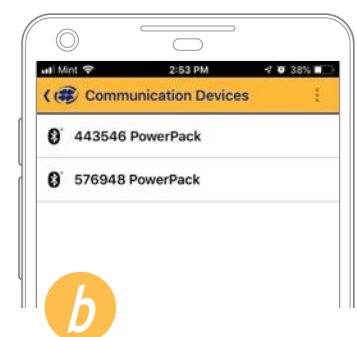

An iOS device automatically connects to the closest In-Situ instrument.

To connect to another instrument, press **Disconnect** and then **Choose or Add Device**. VuSitu displays a list of available connections.

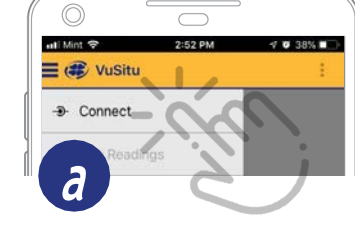

Launch VuSitu and tap **Connect**.

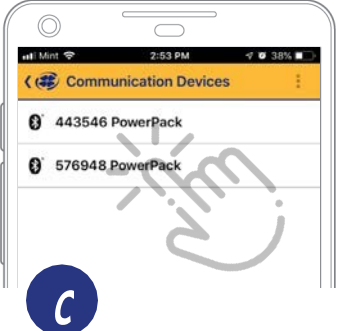

Tap the serial number of the instrument or Wireless TROLL Com.

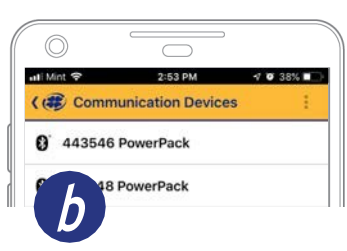

Android

The app locates and displays nearby In-Situ devices.

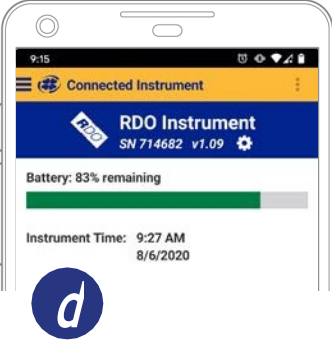

VuSitu displays the Connected Instrument screen when pairing is complete.

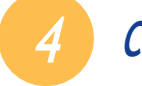

### Configure and deploy the RDO-X.

VuSitu will guide you through configuration, calibration, and other tasks. Choose an option from the menu to get started.

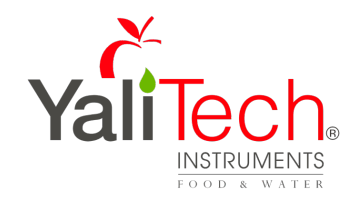

Rio Refugio 9648 - Parque de Negocios ENEA, Pudahuel, Santiago ~ CHILE Tel. +56 2 28988221 • <u>www.yalitech.cl</u>